## 7Semi UART MUX DEMUX USER GUIDE

What this board can do?

- Using this board, you can perform UART communication between one master and multiple slave devices (up to four channels specifically for this board).
- You can do this by changing the switch positions provided on the board.

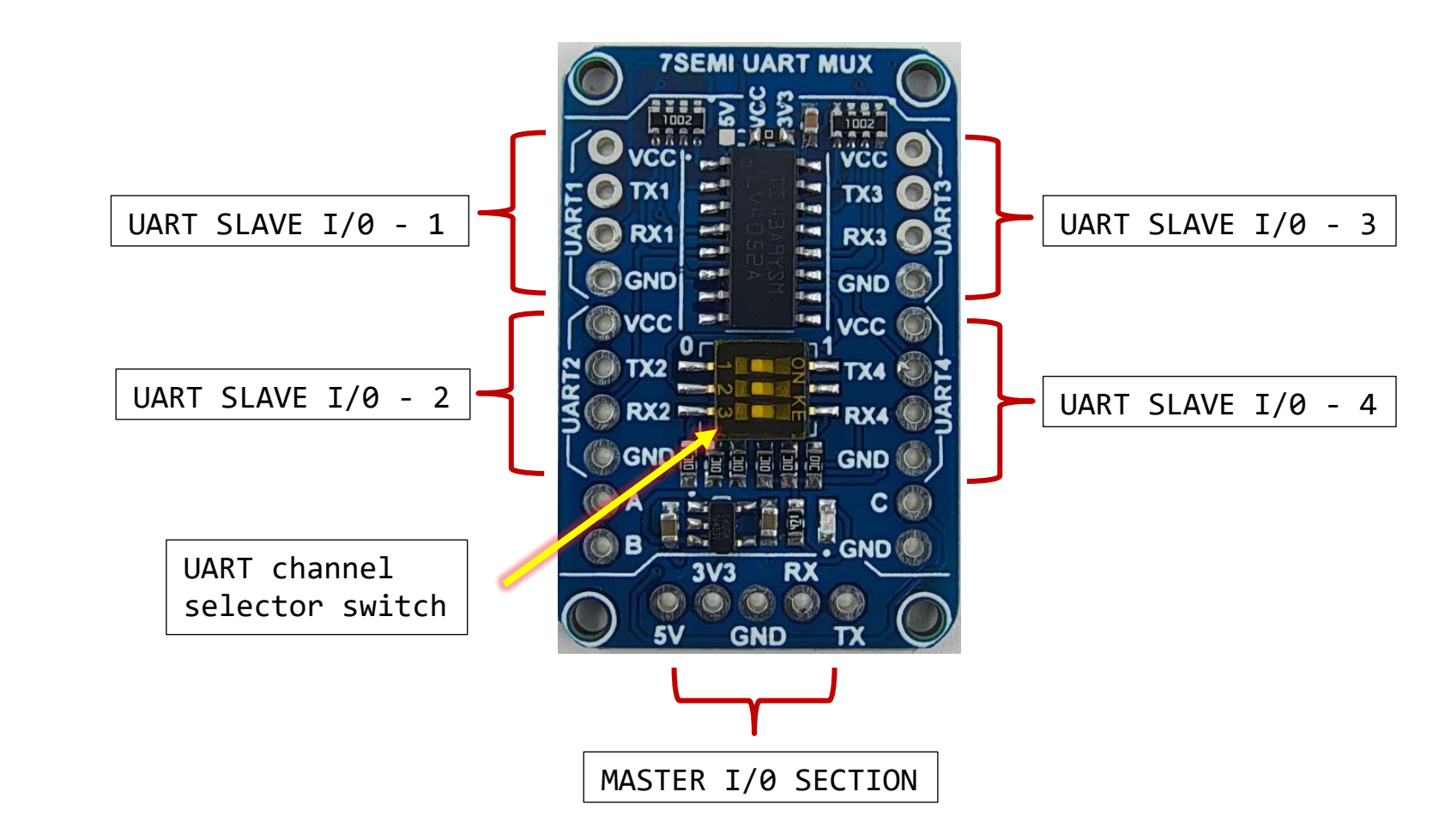

PINOUTS

## CONNECTION DIAGRAM OF UART MUX

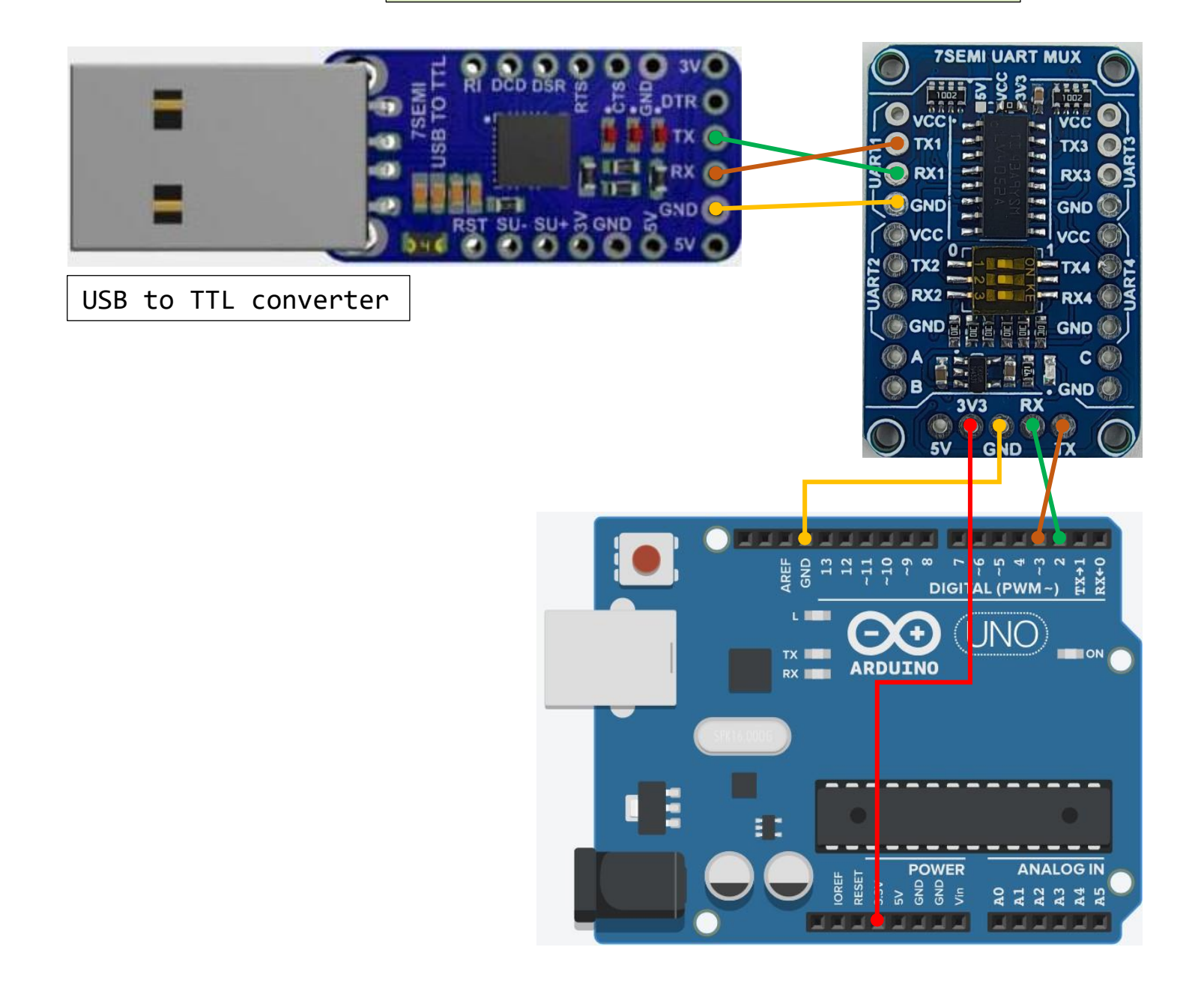

| Logic of 'A' | Logic of 'B' | UART output selected |
|--------------|--------------|----------------------|
| 0            | 0            | UART-1               |
| 0            | 1            | UART-3               |
| 1            | 0            | UART-2               |
| 1            | 1            | UART-4               |

Note: - Logic of C (INH) should be kept low in order to switch on the module

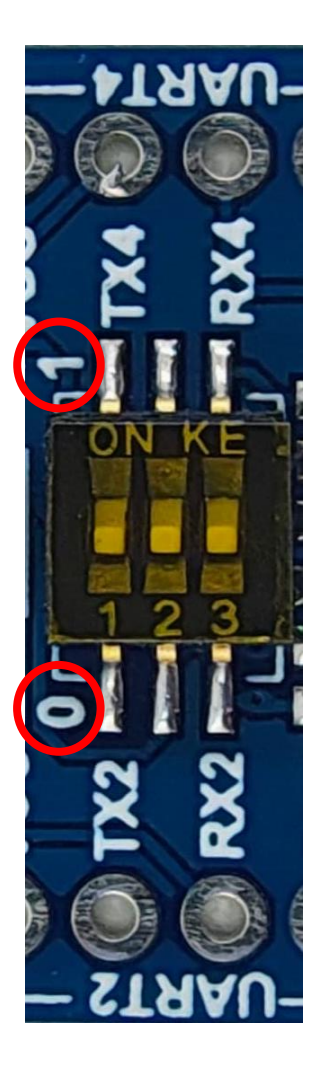

By default, all the switches are connected to Logic Low '0'.

Switch 1 is connected to A Switch 2 is connected to B

Switch 3 is connected to C

Make the connections as shown in the diagram above and upload the code in your Arduino board given in the link - <u>UART mux test code</u>

## EXPLANATION OF THE ARDUINO CODE TESTING

- 1. For this particular code of testing we are considering Arduino board as 'MASTER' and USB to TTL converter as 'SLAVE'.
- 2. The UART communication will now take place between Arduino and USB to TTL.
- 3. For this testing we need to open two serial monitors in the Arduino IDE.
- 4. First serial monitor will open at the COM port to which your Arduino board is connected.
- 5. To open the second serial monitor in your Arduino IDE go to File  $\rightarrow$  New sketch
- 6. After connecting USB to TTL converter to your Computer/ Laptop USB you will get one more COM port. To check the port you can open **Device Manager** in your system and search under the option **PORTS (USB & LPT)**.
- 7. In the second serial monitor select the COM port of the USB to TTL for which you searched in the device manager.
- 8. The serial monitor at USB to TTL COM port should display 'UART, Hello 1 to UART, Hello 5' after pressing the reset button of the Arduino board.
- 9. Now to send message from second serial monitor to first one you can type message in the second serial monitor and press enter.
- 10. You can also follow the images provided below for reference.

## STEP-1:- Open both serial monitors

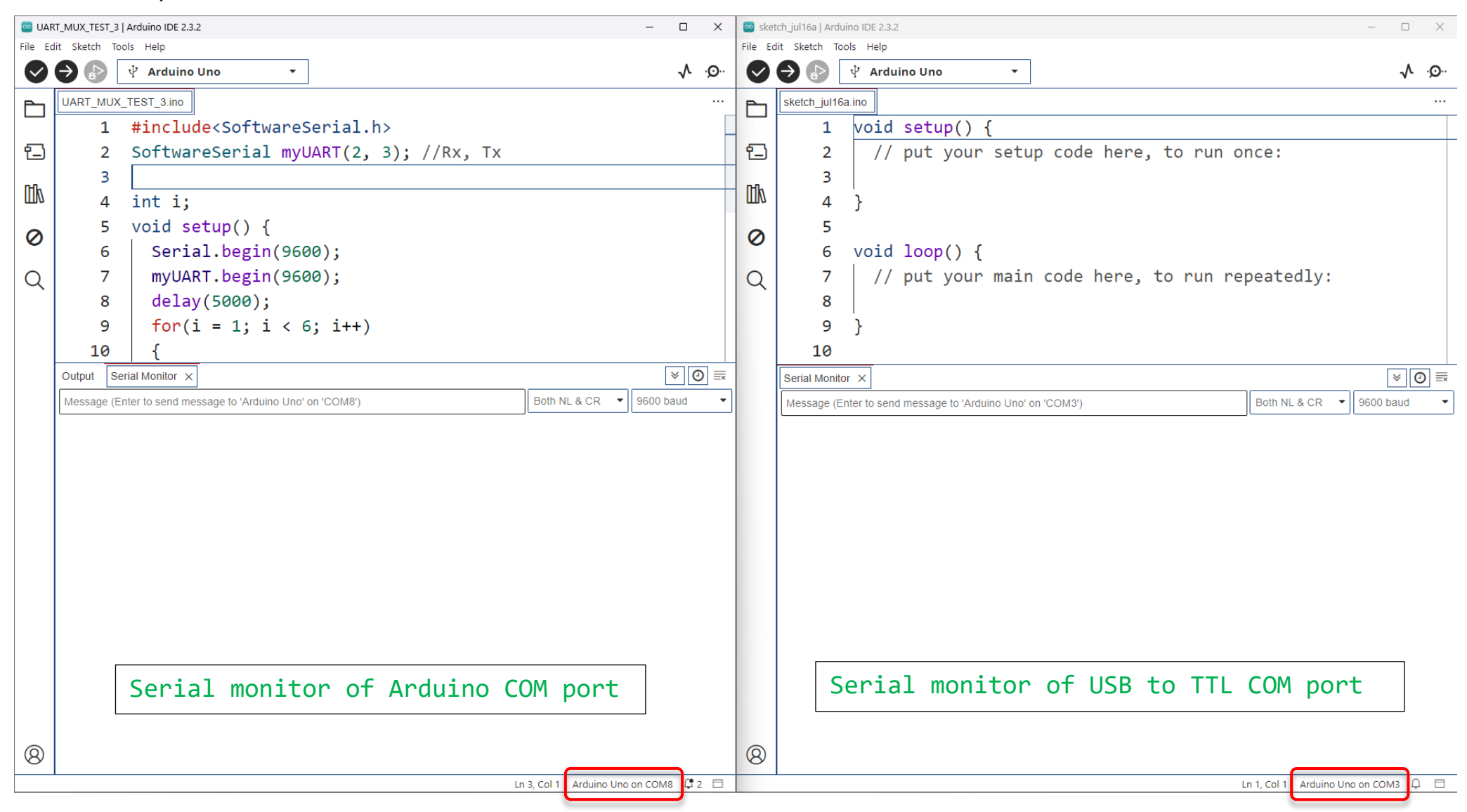

STEP-2:- Press the reset button of your Arduino board. Data will be transmitted from Arduino to USB TTL

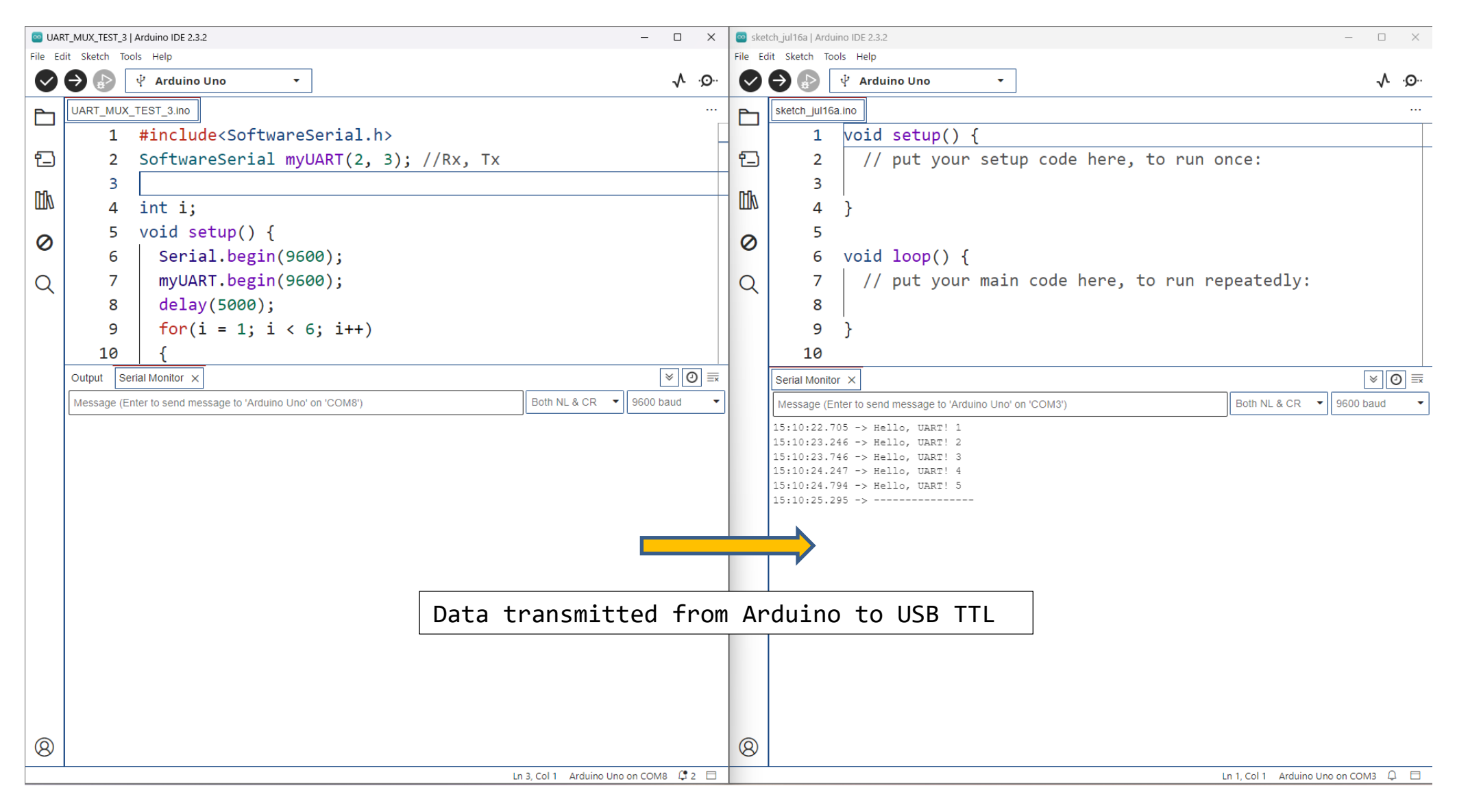

STEP-3:- Data transmitting from USB TTL to Arduino board. Press enter after typing your message.

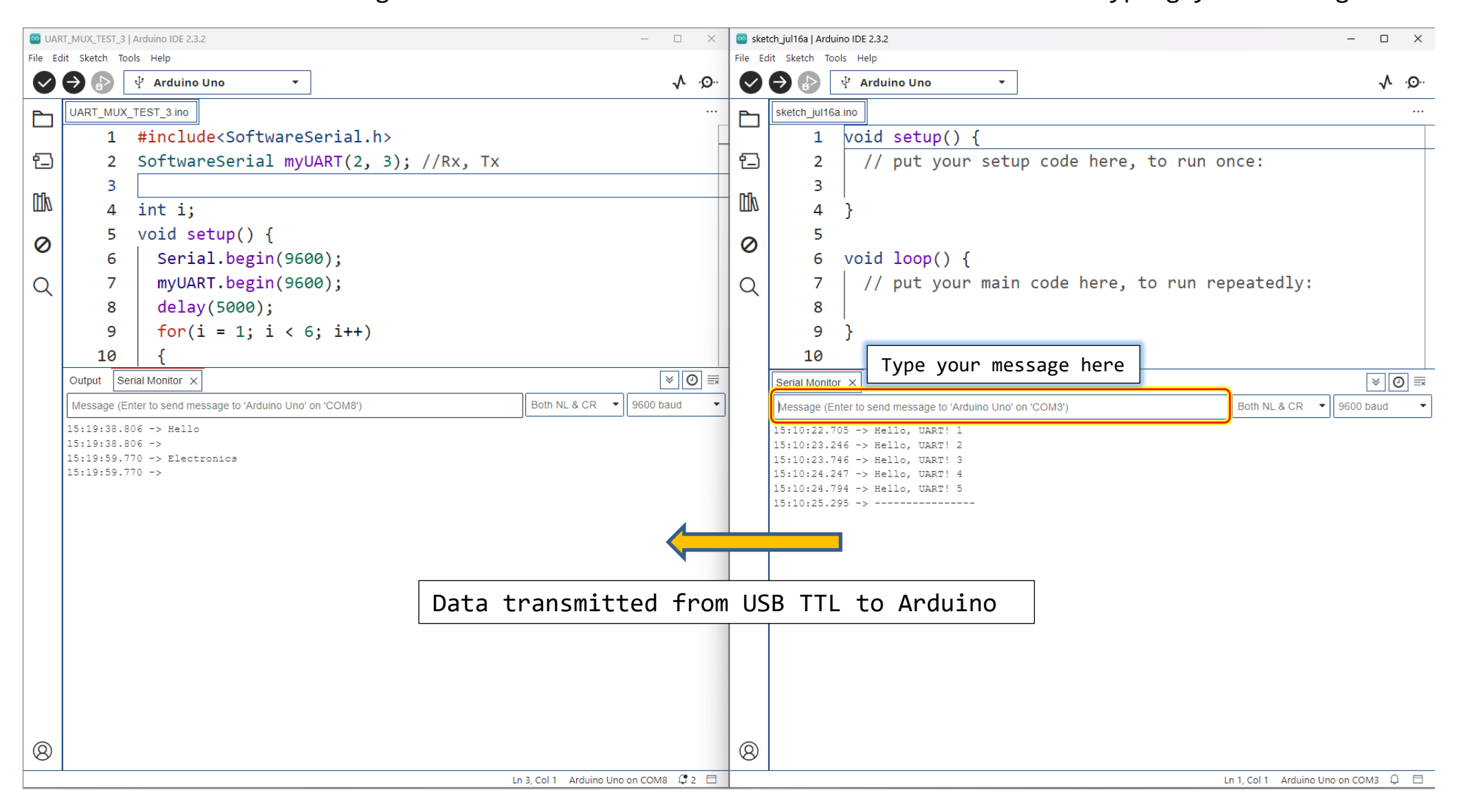